## Fábrica - Análisis de Código Fuente -SonarLint®: Generar Análisis Local

- Abrir el IDE
- Seleccionar el workspace del proyecto que se analizará
- Click derecho sobre la raíz del proyecto que se analizará.
- Si desea realizar un análisis completo del proyecto debe Seleccionar en el menu SonarLint la opción Analize

| workspace-ada - Spring Ti                                                 | sal Suite 4                                                                                                    |                                                  |                                                             |                               |
|---------------------------------------------------------------------------|----------------------------------------------------------------------------------------------------|--------------------------------------------------|-------------------------------------------------------------|-------------------------------|
| Edit Navigate Search                                                      | Project Run Window Help                                                                                                    |                                                  |                                                             |                               |
| • 🖂 🖓 10 1 1 1 1 1 1 1 1 1 1 1 1 1 1 1 1 1 1                              | ■ M D. O. LE = X ● \$                                                                                                    | -0-4-=                                           | • • • • ( <b>8</b> • 1 8) • 6                               | * \$P\$ \$P\$ # \$P\$ # \$P\$ |
| Debug 👌 Project Explore                                                   | r 🗄 🛎 Servers 👘 🗆                                                                                                    |                                                  |                                                             |                               |
| <ul> <li>adamipago</li> <li>api-payment</li> <li>frameworkpago</li> </ul> | e \$ 7 I                                                                                                    |                                                  |                                                             |                               |
| E scofws (boot) (devide                                                   | New<br>Go Into                                                                                                    | >                                                |                                                             |                               |
|                                                                           | Show In<br>Show in Local Terminal                                                                                              | Alt+Shift+W>                                     |                                                             |                               |
|                                                                           | Copy Coalified Name Copy Qualified Name Paste Loterte Build Path Refactor                                                      | Ctrl+C<br>Ctrl+V<br>Delete<br>><br>Alt+Shift+T > |                                                             |                               |
|                                                                           | in Import                                                                                                    |                                                  |                                                             |                               |
|                                                                           | <ul> <li>Refresh<br/>Close Project<br/>Close Unnelated Projects</li> </ul>                                                     | P5                                               |                                                             |                               |
|                                                                           | Run As     Debug As     Profile As     Restore from Local History     Maven     Team     Compare With     Configure     Source | > > > > > > > > > > > > > > > > > > > >          |                                                             |                               |
|                                                                           | SonarLint                                                                                                    | >                                                | Analyze changed files                                       | Qual                          |
|                                                                           | <ul> <li>Spring</li> <li>Thymeleaf</li> <li>Validate</li> </ul>                                                                | >                                                | Analyze     Analyze     Change binding     M Unbind project |                               |
|                                                                           | Descertion                                                                                                    | AltaEnter                                        |                                                             |                               |

• Aparece un cuadro de dialogo de confirmación

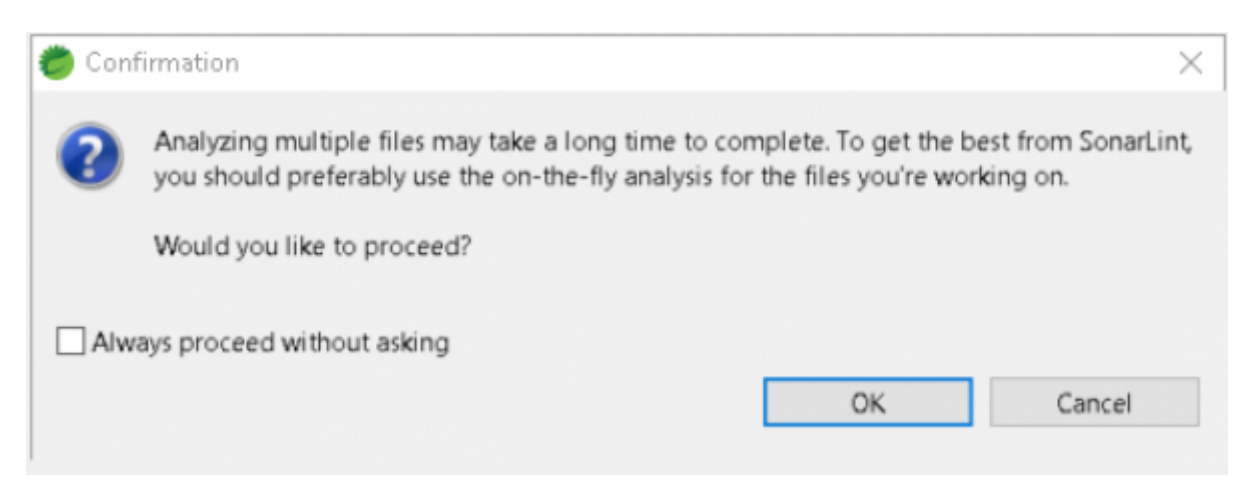

• Si solo desea analizar los archivos modificados debe Seleccionar en el menu **SonarLint** la opción **Analize changed files** 

Last update: 2021/11/21 2021/11/21 22:08

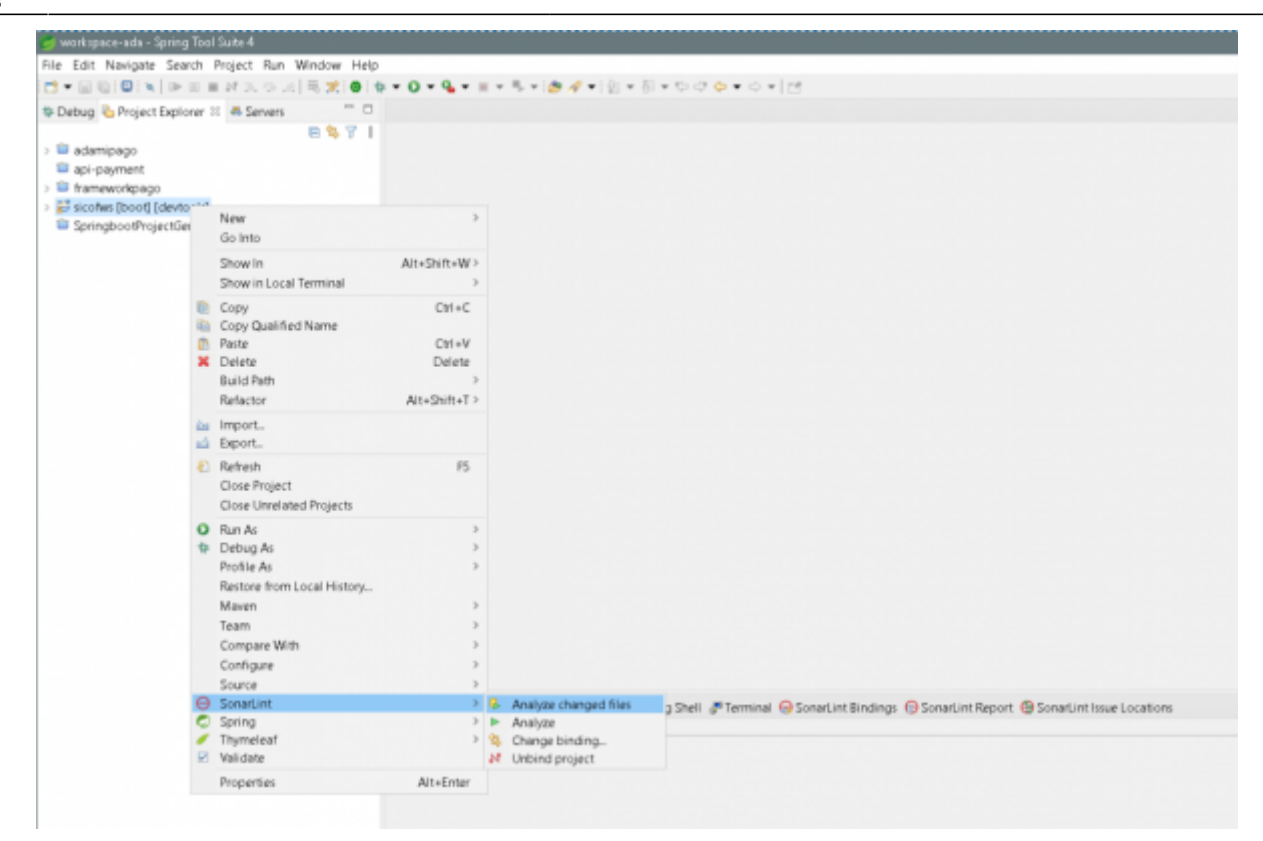

- Se realizará el análisis según la opción seleccionada
- Al finalizar se visualiza el reporte con el resultado

| ilter matched 100 of 209 items                 |                 |                                                                                                    |  |  |
|------------------------------------------------|-----------------|----------------------------------------------------------------------------------------------------|--|--|
| Resource                                       | Date            | Description                                                                                                    |  |  |
| AfectacionSicofRestController.iava             | 2 years ago     | O Replace the type specification in this constructor call with the diamond operator ("<>").                             |  |  |
| AfectacionSicofRestController,java 2 years ago |                 | O Replace the type specification in this constructor call with the diamond operator ("<>").                             |  |  |
| AfectacionSicofRestController.java             | 2 years ago     | A Not enough arguments.                                                                                                 |  |  |
| AfectacionSicofRestController.java             | 2 years ago     | G Add a nested comment explaining why this method is empty, throw an UnsupportedOperationException or comp              |  |  |
| AutenticacionWSJava                            | 3 months ago    | C Remove this unused import 'org.springframework.stereotype.Component'.                                                 |  |  |
| AutenticacionWSRepositorvjava                  | 3 months ago    | C Remove this unused import javax.persistence.EntityManager'.                                                           |  |  |
| AutenticacionWSRepositorvjava                  | 3 months ago    | C Remove this unused import javax.persistence.PersistenceContext/                                                       |  |  |
| Bancojava                                      | 2 years ago     | O Add a nested comment explaining why this method is empty, throw an UnsupportedOperationException or comp              |  |  |
| BaseAfectacionSicofjava                        | 2 years ago     | O Add a nested comment explaining why this method is empty, throw an UnsupportedOperationException or comp              |  |  |
| Cabecerajava                                   | 2 years ago     | C Remove this unused import java time.LocalDate'.                                                                       |  |  |
| Comercial.java                                 | 2 years ago     | Constructor has 8 parameters, which is greater than 7 authorized.                                                       |  |  |
| Comercial.java                                 | 2 years ago     | Contract of commented-out lines of code should be removed.                                                              |  |  |
| Comercial java                                 | 2 years ago     | Contract Remove the non-escaped \u0009 character from this literal.                                                     |  |  |
| Comercial.java                                 | 2 years ago     | Q Remove the non-escaped \u0009 character from this literal.                                                            |  |  |
| ComercialRepository.java                       | 2 years ago     | C C This block of commented-out lines of code should be removed.                                                        |  |  |
| Conceptojava                                   | 2 years ago     | O Remove this unused import 'org.aspectj.lang.annotation.AfterReturning'.                                               |  |  |
| ConectionJDBCjava                              | few seconds ago | O Directly append the argument of String.valueOf().                                                                     |  |  |
| ConectionJDBCjava                              | few seconds ago | O Extract this nested try block into a separate method. [+1 location]                                                   |  |  |
| ConectionJDBCjava                              | few seconds ago | Or A method has 12 parameters, which is greater than 7 authorized.                                                      |  |  |
| ConectionIDBCjava                              | few seconds ago | Contract Replace this use of System.out or System.err by a logger.                                                      |  |  |
| ConectionJDBCjava                              | few seconds ago | ① Use try-with-resources or close this "Connection" in a "finally" clause.                                              |  |  |
| ConectionJDBCjava                              | few seconds ago | R 0 Use try-with-resources or close this "Statement" in a "finally" clause.                                             |  |  |
| ConectionJDBCjava                              | 3 months ago    | C Remove this empty statement.                                                                                          |  |  |
| ConectionJDBCjava                              | 3 months ago    | O Extract this nested try block into a separate method. [+1 location]                                                   |  |  |
| ConectionJD@Cjava                              | 3 months ago    | @ Replace this use of System.out or System.err by a logger.                                                             |  |  |
| ConectionJDBCjava                              | 3 months ago    | Optime a constant instead of duplicating this literal "Error en la conexión de la base de datos" 4 times. [+4 location] |  |  |
| ConectionJDBCjava                              | 3 months ago    | ① Use try-with-resources or close this "Connection" in a "finally" clause.                                              |  |  |
| ConectionJDBCjava                              | 3 months ago    | ROUse try-with-resources or close this "Statement" in a "finally" clause.                                               |  |  |
| ConectionJDBCjava                              | 3 months ago    | Extract this nested try block into a separate method. [+1 location]                                                     |  |  |
| ConectionJDBCjava                              | 3 months ago    | Replace this use of System.out or System.err by a logger.                                                               |  |  |
| ConectionJD@Cjava                              | 3 months ago    | It I use try-with-resources or close this "Connection" in a "finally" clause.                                           |  |  |
| ConectionJDBC.java                             | 3 months ago    | n O Use try-with-resources or close this "Statement" in a "finally" clause.                                             |  |  |
| ConectionID@Cjava                              | 3 months ago    | Extract this nested try block into a separate method. [+1 location]                                                     |  |  |
| ConectionJD@Cjava                              | 3 months ago    | S Method has 10 parameters, which is greater than 7 authorized.                                                         |  |  |
| ConectionJDBCjava                              | 3 months ago    | Replace this use of System.out or System.err by a logger.                                                               |  |  |
| ConectionJDBCjava                              | 3 months ago    | In O Use try-with-resources or close this "Connection" in a "finally" clause.                                           |  |  |
| ConectionJDBCjava                              | 3 months ago    | It I use try-with-resources or close this "Statement" in a "finally" clause.                                            |  |  |
| Paratasian de anti-acception incom             | 3               | 🗥 🔿 This letter's an example and intelligence of eacher during the property of the thread and                           |  |  |

## ←Volver atras

From:

http://wiki.adacsc.co/ - Wiki

Permanent link: http://wiki.adacsc.co/doku.php?id=ada:howto:sicoferp:factory:sourcecodeanalyzer:sonarlint:analyse

Last update: 2021/11/21 22:08

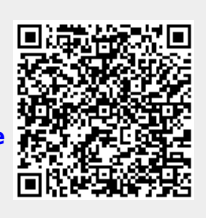